# La fiche d'ODF

Fenêtre appelée à partir de la fiche patient dans le groupe "Traitement" en cliquant sur l'icône représenté par dents avec des brackets ou en développant le menu "Traitement"

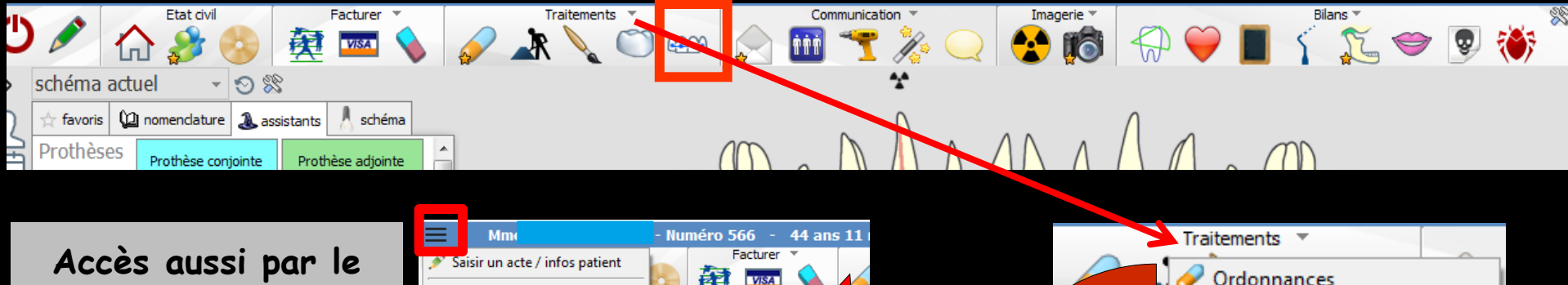

Acces aussi par le menu déroulant avec toutes les fonctions, dans le coin haut gauche du dossier patient...

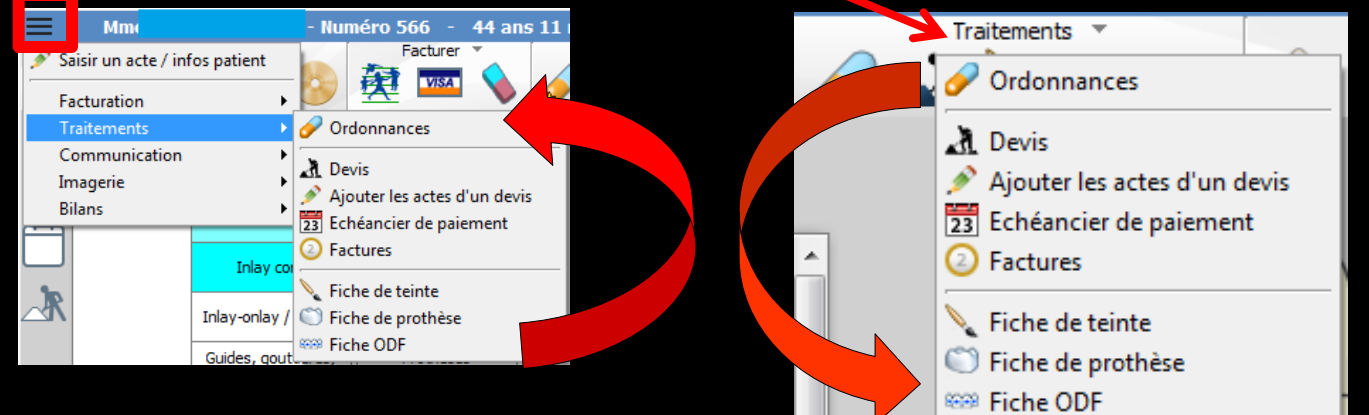

#### Cet icône n'apparaît qu'en cas de connexion à partir de la fenêtre des profils utilisateurs

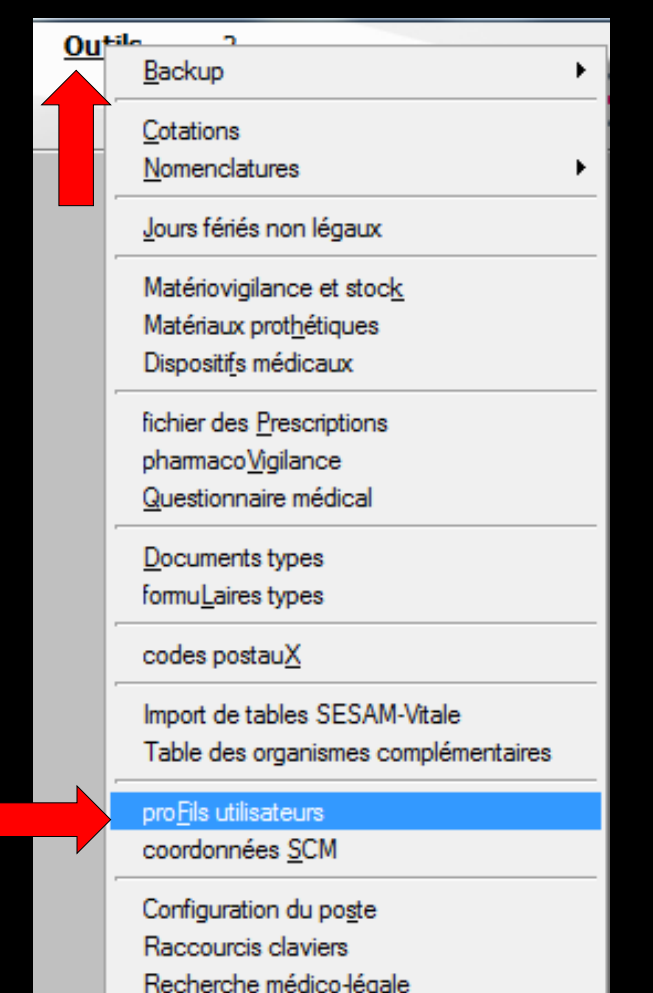

| Profils utilisateu              |             |                             |                                     |                                                           |                                          |           |
|---------------------------------|-------------|-----------------------------|-------------------------------------|-----------------------------------------------------------|------------------------------------------|-----------|
| Quitter                         | Param       | Ètres de gestion du cabinet |                                     |                                                           |                                          | ?<br>Aide |
| NC - Docteur Ninon<br>CREMONINI | <pre></pre> |                             |                                     |                                                           |                                          |           |
|                                 |             |                             |                                     |                                                           |                                          |           |
|                                 |             |                             | Codes d'accès                       | Donnez vos codes d'accès à<br>la comptabilité et général. |                                          |           |
|                                 |             |                             | Code général:<br>Code comptabilité: | <u>Annuler</u><br>QK                                      | a liste a gauche<br>it pour en créer un. |           |

# Choix du profil désiréEntrez les codes d'accès

### Onglet interface

| Profils utilisateurs                                             |                                                                                                    |                                                                               |
|------------------------------------------------------------------|----------------------------------------------------------------------------------------------------|-------------------------------------------------------------------------------|
| Quitter Paran                                                    | mètres de gestion du cabinet Valider                                                                                                    | Aide                                                                          |
| 5                                                                | Nom de l'utilisateur : Docteur Ninon CREMONINI                                                                                                    |                                                                               |
|                                                                  | Profil Interface 😥 Sécurité sociale Entêtes des ordonnances Entêtes des courriers                                                                                                    |                                                                               |
| NC - Docteur Ninon<br>CREMONINI <nouvel utilisateur=""></nouvel> | Orientation :     Soins et prothèse       Schéma dentaire :     Schéma dentaire trait                                                                                                    | Barre dicônes                                                                 |
|                                                                  | Icônes de la fiche patient :           Icônes de la fiche patient :                Questionnaire médical               ✓             Fiche de parodontologie               ✓             Fiche de parodontologie               ✓             Fiche cancéro               ✓             Fiche cancéro               ✓             Fiche de dermatologie               ✓             Fiche de dermatologie               ✓             Fiche Att               ✓             Fiche de laboratoire               ✓             Fiche de laboratoire               ✓             Compte-rendus               ✓             Fiche de dermatologie               ✓             Fiche Att               ✓             Fiche de laboratoire               ✓             Compte-rendus                                                                                                    | iche de teinte<br>formulaires personnalisés<br>iches conseil<br>Cephalométrie |
|                                                                  | Dans la fiche patient :       afficher les codes et libellés des actes         Image: Comparison of the patient :       Image: Comparison of the patient :         Image: Comparison of the patient :       Image: Comparison of the patient :         Image: Comparison of the patient :       Image: Compatient :         Image: Compa | ie des actes par un son<br>ormations médicales                                |
|                                                                  | Automatisation : Aller des feuilles de soins aux réglements            Aller des devis aux DEP                                                                                                    |                                                                               |
|                                                                  | Arrondis : aucun arrondi 💌                                                                                                    |                                                                               |
|                                                                  | Photos :                                                                                                    |                                                                               |
|                                                                  | Divers  Utilisation du mini agenda  Souhaiter l'anniversaire des patients Utiliser le glossaire  Fond d'écran Chronométrer les durées des rendez-vous Dar l'ouverture des dossiers patients                                                                                                    | ation LOGOSw OnLine                                                           |

Définissez l'aspect que prendra la fiche patient pour l'utilisateur

| Etat civil                        | Facturer 🔻        | Traitements 🔻                                                                          | Communication 👻         | Imagerie 🔻 Bilans 🔻                |     |  |  |  |
|-----------------------------------|-------------------|----------------------------------------------------------------------------------------|-------------------------|------------------------------------|-----|--|--|--|
| 🖉 🏠 🍰 🔮                           | 🎘 🚥 🔇             | 🖌 🗼 🔪 😁 🛶                                                                              | 📄 🛅 🍸 🎉 📿               | 🖌 😪 🎁 💭 🍑 🔳 👔 🏹 🤝                  | P 🐔 |  |  |  |
| chéma actuel 💿 👻 😒                |                   |                                                                                        | *                       |                                    |     |  |  |  |
| ☆ favoris 💯 nomenclature 🏖 assist | ants 🙏 schéma     |                                                                                        |                         |                                    |     |  |  |  |
| Protifieses Prothèse conjointe    | Prothèse adjointe |                                                                                        |                         |                                    |     |  |  |  |
|                                   |                   |                                                                                        |                         |                                    |     |  |  |  |
| Icônes de la fiche pati           | ent: 🔽 Qu         | uestionnaire nédical                                                                   | Fiche de parodontolog   | jie 🛛 🗹 Fiche de teinte            |     |  |  |  |
|                                   | V Co              | ompte-reizus                                                                           | Fiche cancéro           | Formulaires personnalisés          |     |  |  |  |
|                                   | 🔽 Fic             | che ODF                                                                                | 📝 Fiche de dermatologie | Fiches conseil                     |     |  |  |  |
|                                   | 🔽 Fic             | che ATM                                                                                | 📝 Fiche de laboratoire  | Cephalométrie                      |     |  |  |  |
|                                   | 🔽 So              | hémas anatomiques                                                                      |                         |                                    |     |  |  |  |
| Dans la fiche patient :           | affich            | er les codes et libellés des act                                                       | tes 💌                   |                                    |     |  |  |  |
|                                   | 🗸 af              | afficher les commentaires sur plusieurs lignes Ponctuer la saisie des actes par un son |                         |                                    |     |  |  |  |
|                                   | 🔲 Af              | ffichage personnalisé des acte                                                         | s                       | Masquer les informations médicales |     |  |  |  |
|                                   |                   |                                                                                        |                         |                                    |     |  |  |  |

- Vous pouvez choisir d'incorporer certains éléments facultatifs dans l'environnement de travail
- Pour qu'un élément soit actif, il suffit de cocher la case correspondante
- ⇒Si un élément n'est pas coché, il sera inactif

## Raccourci de paramétrage

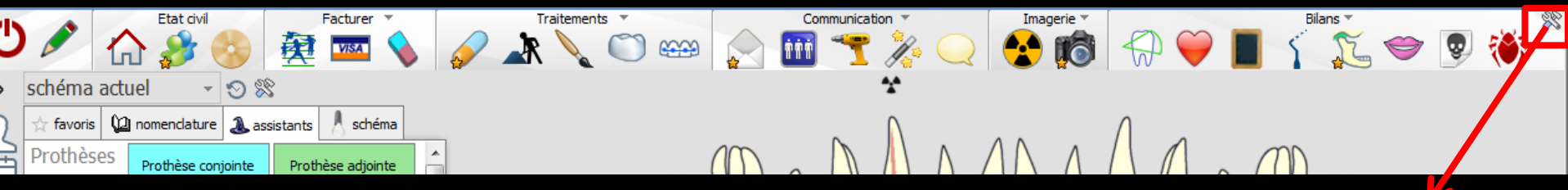

 L'icône Outils permet un accès direct au paramétrage de la fiche patient
 Il suffira de cocher ou de décocher les éléments que l'on désire ou non voir apparaître

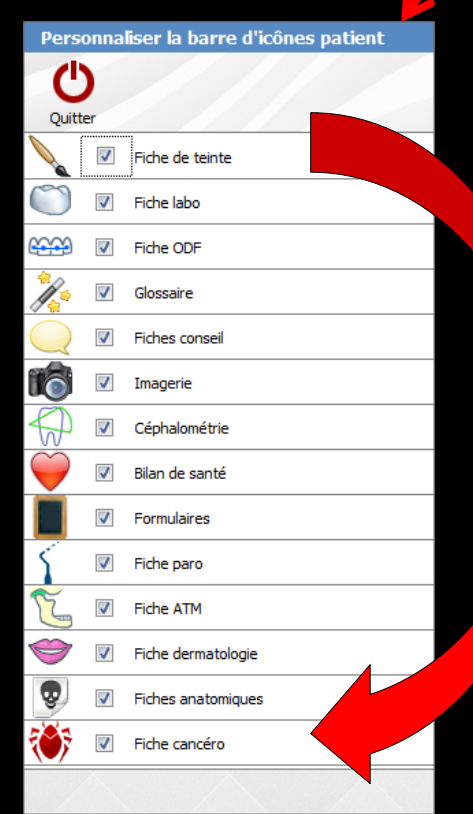

| Traitement:                              | N° de boite                                 | Date de début effectif:  |  |
|------------------------------------------|---------------------------------------------|--------------------------|--|
| Période                                  | ▼ Reprise .                                 | ▼ repris le              |  |
| Demande S.S.:                            | T DEP rapportée                             | Devis:                   |  |
| Face<br>Symétrie:                        | Proportions transversales                   | Proportions verticales   |  |
| Type facial ():                          | Développement maxillaire:                   |                          |  |
| Profil Profil:                           | Lèvres<br>Pincées<br>Minces                 | Proportions des étages:  |  |
| Nez: Menton:                             | Courtes                                     | Sillon labio-mentonnier: |  |
|                                          |                                             |                          |  |
|                                          |                                             |                          |  |
|                                          | Sept onglets                                |                          |  |
| Morphologie Environnement Occlusion Comm | mentaires Sécurité sociale Suivi Condusions |                          |  |

# Morphologie

|                                         |                                               |                          | 1    |
|-----------------------------------------|-----------------------------------------------|--------------------------|------|
|                                         |                                               |                          |      |
| Traitement:                             | V de boite                                    | Date de debut effectif:  |      |
| Période                                 | Reprise .                                     | ▼ repris le              |      |
| Demande S.S.:                           | C DEP rapportée                               | Devis:                   |      |
| Face                                    |                                               |                          |      |
| Symétrie:                               | Proportions transversales                     | Proportions verticales   |      |
| Type facial ():                         | Développement maxillaire:                     |                          |      |
|                                         |                                               |                          | <br> |
| Profil Profil:                          | Lèvres  Pincées  Minces  Charnues             | Proportions des étages:  |      |
| Nez: Menton:                            | <ul> <li>Eversées</li> <li>Courtes</li> </ul> | Front:                   |      |
|                                         |                                               | Sillon labio-mentonnier: |      |
| Morphologie & vironnement Occlusion Com | mentaires Sécurité sociale Suivi Conclusions  |                          |      |

#### Environnement

|                                |                                                 |                                                           | 2 |
|--------------------------------|-------------------------------------------------|-----------------------------------------------------------|---|
| Langue:                        | Gencive:                                        |                                                           |   |
| Amygdales:                     | Posture linguale:                               | ]                                                         |   |
| Tonicité musculaire:           | Motivation                                      | ]                                                         |   |
| Déglutition:                   |                                                 | Habitudes:<br>Pouce<br>Doigts<br>Tétée de langue<br>Autre |   |
| Respiration:                   | Freins anormaux:<br>Lingual<br>Labial supérieur |                                                           |   |
| Hygiène:                       | Labial inférieur                                | Bruxisme Ronflement                                       |   |
|                                |                                                 |                                                           |   |
| Télé:                          | Ortho:                                          |                                                           |   |
| Empreintes:                    | Photos:                                         | ]                                                         |   |
|                                |                                                 |                                                           |   |
| Morpholog Environnement Occlus | ion Commentaires Sécurité sociale Suivi         | Conclusions                                               |   |

#### Occlusion

|                     |                                                   |              |                  |                |             |     |   |  |  | 1 | Ē |
|---------------------|---------------------------------------------------|--------------|------------------|----------------|-------------|-----|---|--|--|---|---|
|                     | A<br>Ø                                            | 9            | E<br>F           | 01             | ver jet:    |     |   |  |  |   |   |
|                     | Occlusion transversale<br>Classe dentaire molaire |              | <b>•</b> C       | lasse dentaire | e canine    |     |   |  |  |   |   |
| Mobilité            |                                                   |              |                  |                | Masticati   | on: |   |  |  |   |   |
| Algies              | Latéralité droite:<br>Latéralité gauche:          |              |                  |                | P.I.M:      |     | • |  |  |   |   |
| Morphologie Environ | neme tOcclusion                                   | Commentaires | Sécurité sociale | Suivi          | Conclusions |     |   |  |  |   |   |

## Commentaires

| ()<br>()                                                                                                    | 3             |           |              |                  |                           |               |         |     |   |         | J. |  |
|----------------------------------------------------------------------------------------------------|---------------|-----------|--------------|------------------|---------------------------|---------------|---------|-----|---|---------|----|--|
| +                                                                                                    |               |           | -            |                  |                           |               |         |     |   | Dent 27 |    |  |
|                                                                                                    |               |           |              |                  |                           | 8888<br>77799 | 1444944 | ABA | A |         |    |  |
| Etat dentaire<br>Dent 18:<br>Dent 17:<br>Dent 16:<br>Dent 15:<br>Dent 13:<br>Dent 13:<br>Dent 12:<br>Dent 12:<br>Dent 21:<br>Dent 22:<br>Dent 22:<br>Dent 23:<br>Dent 25:<br>Dent 25:<br>Dent 26:<br>Dent 27: |               |           |              |                  | Anamnèse :<br>Observatior | 5:            |         |     |   |         |    |  |
| Dent 28:<br>Dent 48:<br>Dent 47:<br>Dent 46:<br>Dent 45:<br>Dent 44:                                                                                                    |               |           |              |                  |                           |               |         |     |   |         |    |  |
| Dent 43:<br>Dent 42:<br>Dent 41:<br>Dent 31:<br>Dent 32:                                                                                                    |               |           |              |                  |                           |               |         |     |   |         |    |  |
| Dent 33:<br>Dent 34:<br>Dent 35:<br>Dent 36:<br>Dent 37:                                                                                                    |               |           |              |                  |                           |               |         |     |   |         |    |  |
| Dent 38:<br>Dent 18:                                                                                                    |               |           |              |                  |                           |               |         |     |   |         |    |  |
| Morphologie                                                                                                    | Environnement | Occlusion | Commentaires | S curité sociale | Suivi                     | Conclusions   |         |     |   |         |    |  |

#### Sécurité sociale

| Ċ      | 1                 |               |              |             |                 |                 |                 |            |         |      |  | J    |   |
|--------|-------------------|---------------|--------------|-------------|-----------------|-----------------|-----------------|------------|---------|------|--|------|---|
|        |                   |               |              |             |                 |                 |                 |            |         |      |  |      |   |
|        |                   |               |              |             |                 | 4.5             | amalia(a) ahu   | (alaina(a) |         |      |  |      |   |
|        |                   | Maxilla       | ire          | Mandibu     | ılaire          | An<br>Maxillair | e               | Mandibu    | laire   |      |  |      |   |
|        | Sens sagittal     | Pro           | 📃 Retro      | Pro Pro     | 📃 Retro         | Pro Pro         | 📃 Retro         | Pro Pro    | Retro   |      |  |      |   |
|        | Sens tranversa    | Endo          | Exo          | 📃 Endo      | Exo             | 📃 Endo          | Exo             | 📃 Endo     | Exo     |      |  |      |   |
|        | Sens vertical     | Hypodi        | vergence     | Hyperdi     | vergence        | 📃 Supra         | clusion         | 📃 Infradu  | usion   |      |  |      |   |
|        |                   |               |              |             |                 |                 |                 |            |         |      |  |      |   |
|        |                   |               |              |             |                 |                 |                 |            |         |      |  |      |   |
|        |                   |               |              |             |                 |                 |                 |            |         | <br> |  | <br> | - |
|        |                   |               |              |             |                 |                 |                 |            |         |      |  |      |   |
|        | Agénésies         |               |              | Dent(s) in  | cluses ou Surni | uméraires       |                 |            |         |      |  |      |   |
|        |                   |               |              |             |                 |                 |                 |            |         |      |  |      |   |
|        |                   |               |              | 1           |                 |                 |                 |            |         |      |  |      |   |
|        | Malpositions      |               |              |             | Occlusion       | inversee        | Droite 🔄 Ga     | uche 📃 Ant | érieure |      |  |      |   |
|        |                   |               |              |             |                 |                 |                 |            |         |      |  |      |   |
|        |                   |               |              |             |                 |                 |                 |            |         | <br> |  | <br> | - |
|        |                   |               |              |             |                 |                 |                 |            |         |      |  |      |   |
|        |                   | Dysharm. dent | o-maxillaire |             |                 |                 | )ysharm. dento- | dentaire   |         |      |  |      |   |
|        |                   |               |              |             |                 |                 |                 |            |         |      |  |      |   |
|        |                   |               |              |             |                 |                 |                 |            |         |      |  |      |   |
|        |                   |               |              |             |                 |                 |                 |            |         |      |  |      |   |
| Facte  | urs fonctionnels  |               |              |             |                 |                 |                 |            |         |      |  |      |   |
|        |                   |               |              |             |                 |                 |                 |            |         |      |  |      |   |
|        |                   |               |              |             |                 |                 |                 |            |         |      |  |      |   |
|        |                   |               |              |             |                 |                 |                 |            |         |      |  |      |   |
|        |                   |               |              |             |                 |                 |                 | _          |         | _    |  | <br> | _ |
| Morpho | ologie Environner | nent Occlusi  | on Comme     | ntai s Sécu | irite sociale   | Suivi           | Conclusions     | <u> </u>   |         |      |  |      |   |

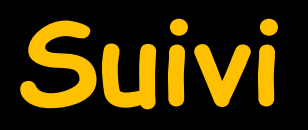

| ite | Traitements - Suivi |      |
|-----|---------------------|------|
|     | <br>                | <br> |
|     |                     |      |
|     |                     |      |
|     |                     |      |
|     |                     |      |
|     | <br>                | <br> |
|     |                     |      |
|     | <br>                | <br> |
|     |                     |      |
|     |                     |      |
|     |                     |      |
|     | <br>                |      |
|     | <br>                | <br> |
|     |                     |      |
|     |                     |      |
|     | <br>                |      |
|     | <br>                | <br> |
|     |                     |      |
|     |                     |      |
|     |                     |      |
|     | <br>                | <br> |
|     |                     |      |
|     |                     |      |
|     | <br>                |      |
|     |                     |      |
|     |                     |      |
|     |                     |      |
|     | <br>                | <br> |

#### Conclusions

|                                                                   |                   |   | 1/2 🛋 |
|-------------------------------------------------------------------|-------------------|---|-------|
|                                                                   |                   |   |       |
| Diagnostic                                                        |                   |   |       |
|                                                                   |                   |   |       |
|                                                                   |                   |   |       |
| Technique de traitement                                           |                   |   |       |
|                                                                   |                   |   |       |
|                                                                   |                   |   |       |
| Commentaires                                                      |                   | _ |       |
|                                                                   |                   |   |       |
|                                                                   |                   |   |       |
|                                                                   |                   |   |       |
| Résumé                                                            |                   |   |       |
|                                                                   |                   |   |       |
|                                                                   |                   |   |       |
|                                                                   |                   |   |       |
| Morphologie Environnement Occlusion Commentaires Sécurité sociale | Suivi Conclusions |   |       |
|                                                                   |                   |   |       |

# Pour accéder à un onglet, cliquez dessus Après l'avoir complété, la validation est automatique en sortie de fiche

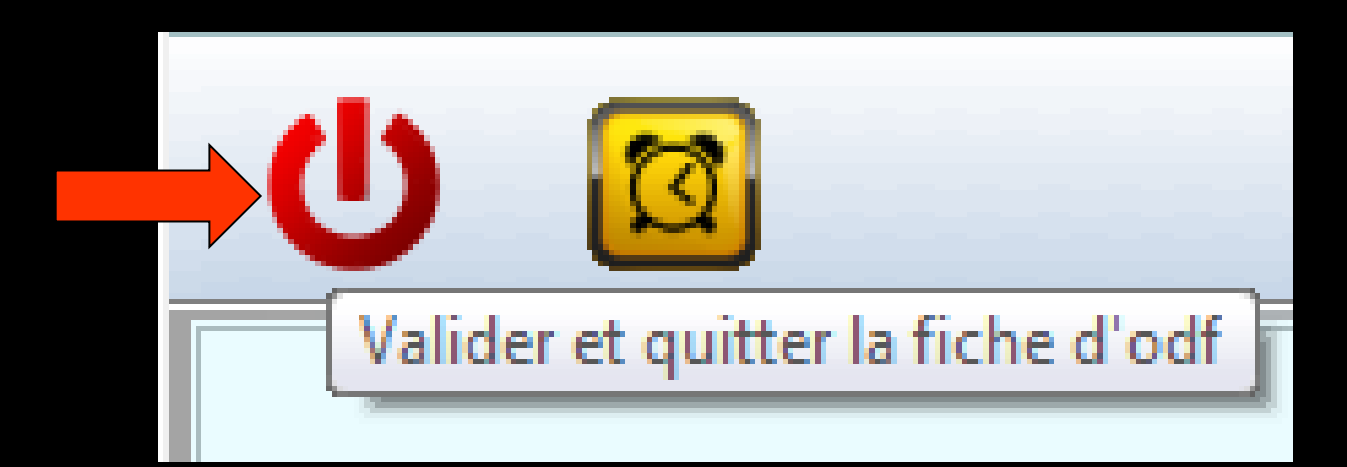

⇒D'autre part lorsqu'un "devis ODF" a été réalisé, que le traitement est "en cours", qu'une date de début effectif et éventuellement une date de reprise ont été fournies, un clic sur l'icône "échéancier" (représenté par un réveil) permet d'afficher un échéancier où figurent tous les règlements futurs théoriques du patient

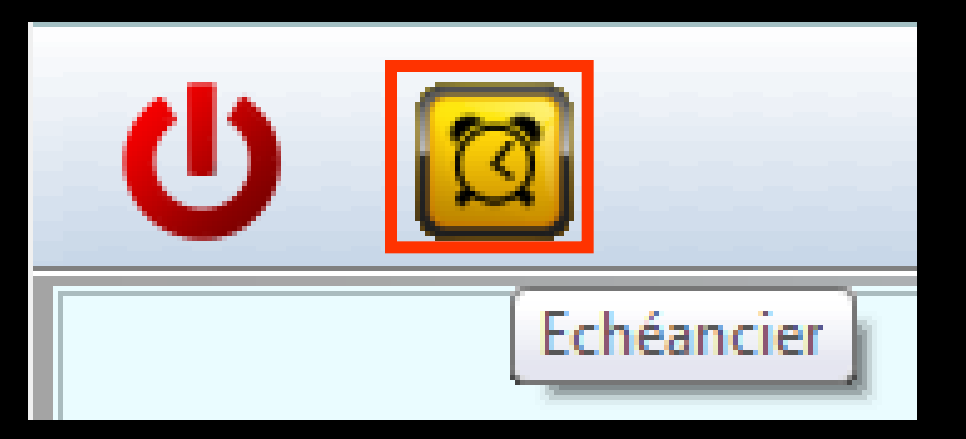

#### Si aucun devis d'ODF n'a été fait, un clic sur l'icône échéancier vous indiquera par un message qu'il faut commencer par faire un devis

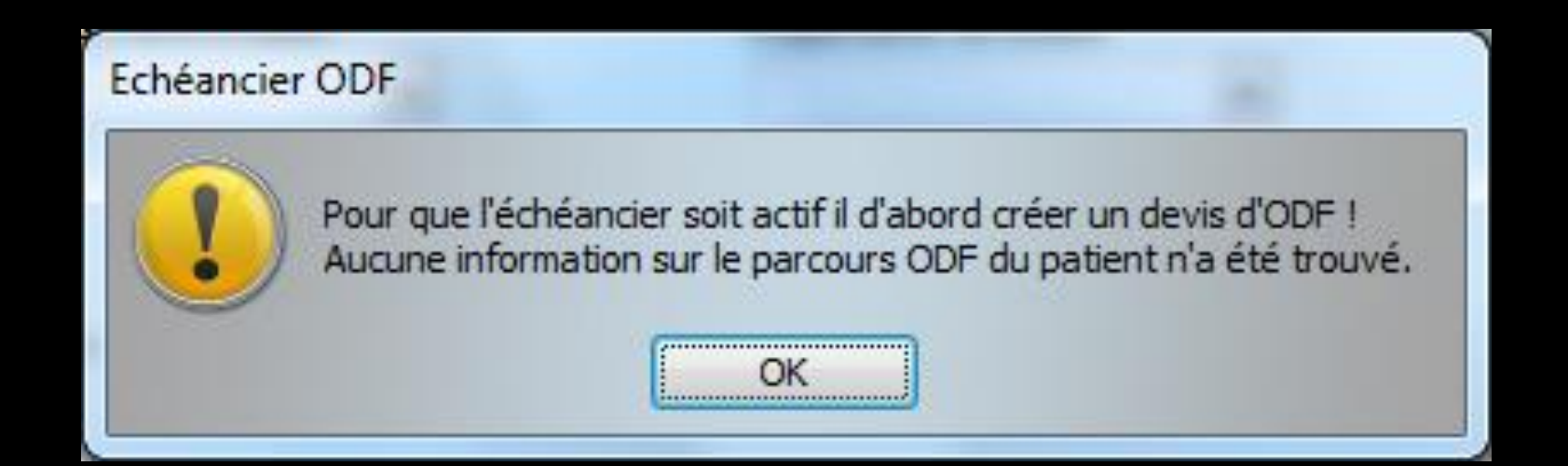

0 🔯

| Traitement:                             | N° de boite                                                    | Date de dé Pour appeler le glossaire |
|-----------------------------------------|----------------------------------------------------------------|--------------------------------------|
| Demande S.S.:                           | T DEP rapportée                                                | Devis:                               |
| Face<br>Symétrie:                       | Proportions transversales                                      | Proportions verticales               |
| Type facial ():                         | Développement maxillaire:                                      |                                      |
| Profil Profil                           | Lèvres<br>Pincées<br>Minces<br>Charnues<br>Eversées<br>Courtes | Proportions des étages:  Front:      |
| Nez: Menton:                            |                                                                | Sillon labio-mentonnier:             |
| Morphologie Environnement Occlusion Con | imentaires Sécurité sociale Suivi Condusions                   |                                      |

| Ċ | Ø |
|---|---|
|---|---|

|                                          |                                              |                                                                  | × 🗐           |
|------------------------------------------|----------------------------------------------|------------------------------------------------------------------|---------------|
|                                          |                                              |                                                                  | Pour imprimer |
| Traitement:                              | ▼ N° de boite ♀                              | Date de début effectif:                                          |               |
| Période                                  | Reprise .                                    | repris le                                                        |               |
| Demande S.S.                             | 🖵 DEP rapportée                              | Devis:                                                           |               |
| Face                                     |                                              |                                                                  |               |
| Symétrie:                                | Proportions transversales                    | Proporti Impression de la                                        | a fiche d'ODF |
| Type facial ():                          | Développement maxillaire:                    | Environnement     Occlusion     Sécurité sociale     Conclusions | Ok            |
| Profil                                   | Lèvres                                       |                                                                  |               |
| Profil:                                  | Pincées     Minces     Chargeures            | Proportions des étages:                                          |               |
|                                          | Eversées Courtes                             | Front:                                                           |               |
| Nez: Menton:                             |                                              | Sillon labio-mentonnier:                                         |               |
| Morphologie Environnement Occlusion Comm | nentaires Sécurité sociale Suivi Conclusions | s                                                                |               |

|                                                                                                    | 2 🚔 |                                                                                |
|----------------------------------------------------------------------------------------------------|-----|--------------------------------------------------------------------------------|
| Tratement: Nº de boite O Date de début effectifs                                                                                                    |     |                                                                                |
| Veroce reprise reprise                                                                                                    | C   |                                                                                |
| Face Synditie: Proportions transversales Proportions verticales                                                                                                    |     | Langue: Genove:                                                                |
| Type facial (): Développement maxiliaire:                                                                                                    |     | Amygdales: Posture Inguale:                                                    |
| Dévelopement mundholaire                                                                                                    |     | Toxiclé musclére: Motivation                                                   |
| Profit: Photos Proportions des étages:<br>Profit:    Profit:   Profit:   Profit:   Profit:  Profit:  Pr |     | Déglution:                                                                     |
| Nez: Mentan:<br>v v v v v v v v v v v v v v v v v v v                                                                                                     |     | Repration: Prens anormaux Unguit Label superiour Hygène: Label inférieur       |
| Morphologie E connement Occlusion Commentaires Sécurité sociale Suivi Conclusions                                                                                                    |     |                                                                                |
|                                                                                                    |     | Télé: Ortho:                                                                   |
|                                                                                                    |     | Empreintes: Photos:                                                            |
|                                                                                                    |     | Marphal - Environment Docluson Commentaires Sécurité sociale Suivi Conclusions |

L'utilisation des deux premiers onglets coule de source et n'appelle pas de commentaire particulier

| <b>(</b> )                   |                                                                            |                                                           |                                                             |                                       |                                    |  |
|------------------------------|----------------------------------------------------------------------------|-----------------------------------------------------------|-------------------------------------------------------------|---------------------------------------|------------------------------------|--|
| Traitement:<br>Période       |                                                                            | Nº de boite                                               | Date de début effectif:                                     |                                       |                                    |  |
| Demande S.S                  | s.: 💡                                                                      | T DEP rapportée                                           | Devis:                                                      |                                       |                                    |  |
| Fac<br>Syme<br>Type<br>Profi | Dans l'ong<br>"reprise"<br>d'indiquer<br>après l'ar<br>(suspension<br>etc) | glet "mor<br>et "repr<br>période<br>rêt d'un<br>on, chang | phologie'<br>is le" per<br>et date<br>traiteme<br>gement do | ' les<br>mett<br>de re<br>nt<br>e pra | champs<br>ent<br>eprise<br>ticien, |  |
|                              |                                                                            |                                                           |                                                             |                                       |                                    |  |
| Morphologie                  | Environnement Occlusion Commentaires Sé                                    | urité sociale Suivi Condusions                            |                                                             |                                       |                                    |  |

Vous pouvez aussi préciser quand et à qui adresser les notes d'honoraires

## L'onglet "occlusion"

| 0                                      |                          |                |                     |              | * • |          |
|----------------------------------------|--------------------------|----------------|---------------------|--------------|-----|----------|
| 24<br>57                               | A<br>Ø                   | A              | er<br>F             | Over jet:    |     |          |
|                                        | Occlusion transversale [ |                | Classe de           | ntare canne  |     | <u> </u> |
| Mobilté<br>Bonne<br>Diminuée<br>Ajdjes | Latéralté droite:        |                |                     | Martication: |     | Ħ        |
| Craquements                            | Latéraité gauche:        |                |                     | P.I.M:       | a   |          |
| Morphologie Environ                    | Occlusion                | nmentaires Séc | urité sociale Suivi | Conclusions  |     |          |

 Possibilité d'y enregistrer les rapports occlusaux canins et molaires
 Pour ce faire, cliquez sur la dent INFERIEURE que vous souhaitez déplacer et amenez-la dans la position souhaitée

# L'onglet "occlusion"

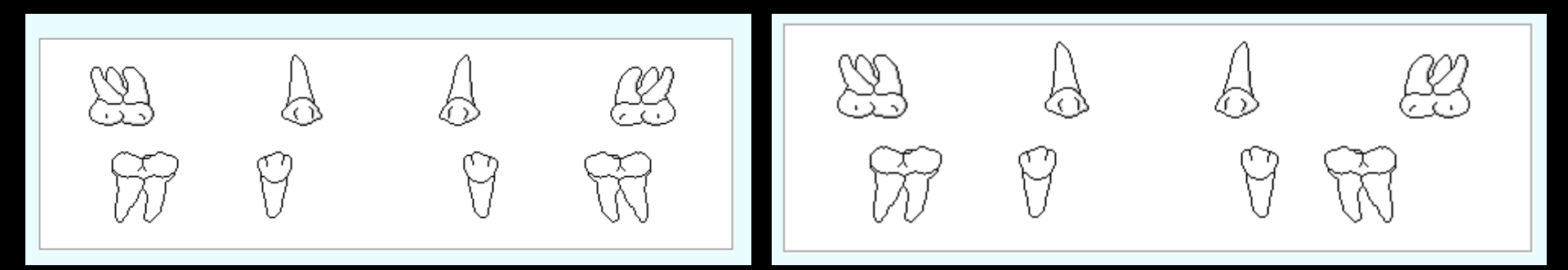

⇒Un clic sur la dent ou à droite de la dent la déplace vers la droite
⇒Un clic à gauche de la dent la déplace vers la gauche

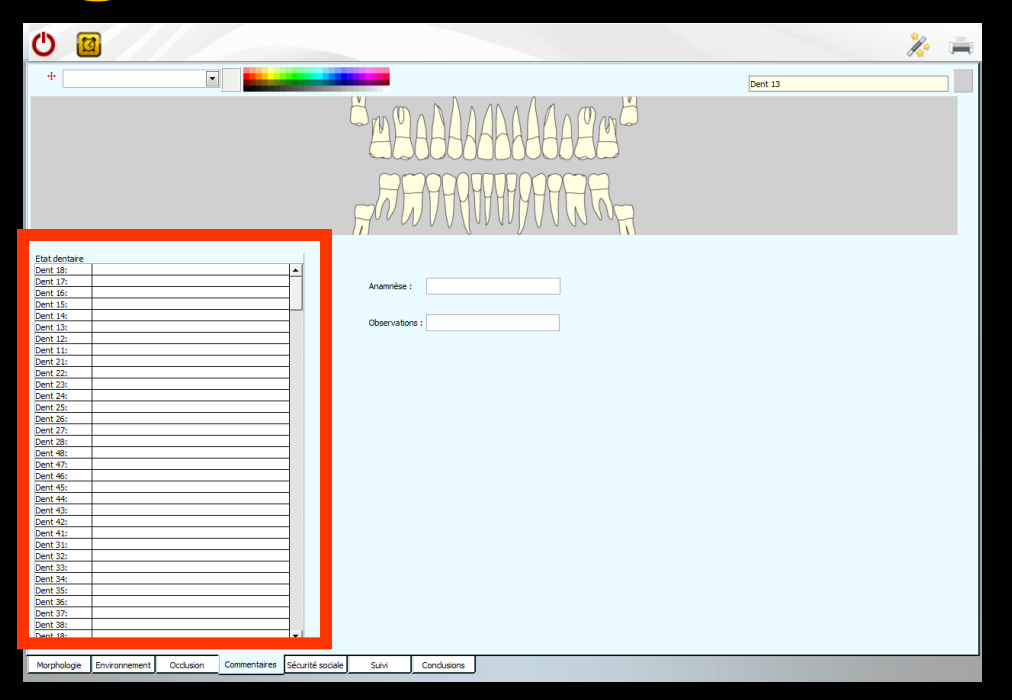

#### Une table permet de saisir une ligne de commentaires par dent définitive

En cliquant sur une dent du schéma dentaire, le pointeur se place automatiquement sur la ligne concernant cette dent

|                                                                                                    |                                      |                                | 2 🚔     |                                                                                                    |
|----------------------------------------------------------------------------------------------------|--------------------------------------|--------------------------------|---------|----------------------------------------------------------------------------------------------------|
| +                                                                                                    |                                      |                                | Dent 13 |                                                                                                    |
|                                                                                                    |                                      |                                |         |                                                                                                    |
|                                                                                                    |                                      |                                |         | Couleurs                                                                                                    |
| Etat dentaire           Dent 18:           Dent 17:           Dent 16:           Dent 14:           Dent 12:           Dent 12:           Dent 12:           Dent 22:           Dent 23:           Dent 24:           Dent 25:           Dent 26:           Dent 27:           Dent 28:           Dent 28:           Dent 48:           Dent 48:           Dent 46: |                                      | Anamnèse : Observations :      |         | Couleurs de base :           Image: Couleurs de base :           Image: Couleurs de base :      < |
| Dent 45:           Dent 44:           Dent 41:           Dent 42:           Dent 31:           Dent 32:           Dent 33:           Dent 35:           Dent 35:           Dent 37:           Dent 38:           Dent 38:                                                                                                    |                                      |                                |         | Couleurs personnalisées :                                                                                                    |
| Morphologie Environ                                                                                                    | nnement Occlusion Commentaires Sécur | rité sociale Suivi Conclusions |         |                                                                                                    |

#### Schéma dentaire Possibilité de changer la couleur de fond

| G                                             |                                       | 🏄 🚔     |
|-----------------------------------------------|---------------------------------------|---------|
|                                               |                                       |         |
| Déplacement                                   |                                       | Dent 13 |
| Manguante                                     |                                       |         |
| A extraire                                    |                                       |         |
| Définitive                                    |                                       |         |
| Racine seule                                  |                                       |         |
| Lactéale                                      |                                       |         |
| Lactéale SANS dent définitive                 |                                       |         |
| Germe                                         |                                       |         |
| Incluse                                       |                                       |         |
| Implant                                       |                                       |         |
| Couronne                                      |                                       |         |
| Dent à pivot                                  |                                       |         |
| Remplaçée                                     |                                       |         |
| Inlay                                         |                                       |         |
| Pivot                                         |                                       |         |
| Etat den Moignon                              |                                       |         |
| Dent 18: Obturation distale                   |                                       |         |
| Dent 17: Obturation linguo-palatine           | Anamnèse :                            |         |
| Dent 10: Obturation mésiale                   |                                       |         |
| Dent 15: Obturation mésio-occlusale           |                                       |         |
| Dent 13: Obturation MOD                       | Observations :                        |         |
| Dent 13: Obturation occlusale                 |                                       |         |
| Dent 11: Obturation occluso-distale           |                                       |         |
| Dent 21: Obturation vestibulaire              |                                       |         |
| Dent 22:                                      |                                       |         |
| Dent 23:                                      |                                       |         |
| Dent 24:                                      |                                       |         |
| Dent 25:                                      |                                       |         |
| Dent 26:                                      |                                       |         |
| Dent 27:                                      |                                       |         |
| Dent 28:                                      |                                       |         |
| Dent 48:                                      |                                       |         |
| Dent 47:                                      |                                       |         |
| Dent 46:                                      |                                       |         |
| Dent 45:                                      |                                       |         |
| Dent 44:                                      |                                       |         |
| Dent 43:                                      |                                       |         |
| Dept 41:                                      |                                       |         |
| Vent 41:                                      |                                       |         |
| Dent 22                                       |                                       |         |
| Dent 33:                                      |                                       |         |
| Dent 34                                       |                                       |         |
| Dent 35                                       |                                       |         |
| Dent 36:                                      |                                       |         |
| Dent 37:                                      |                                       |         |
| Dent 38:                                      |                                       |         |
| Dent 18:                                      |                                       |         |
| Parts apr                                     |                                       |         |
|                                               |                                       |         |
| Morphologie Environnement Occlusion Commentai | es Sécurité sociale Suivi Conclusions |         |
|                                               |                                       |         |

#### Un combo-box pour mettre à jour le schéma dentaire

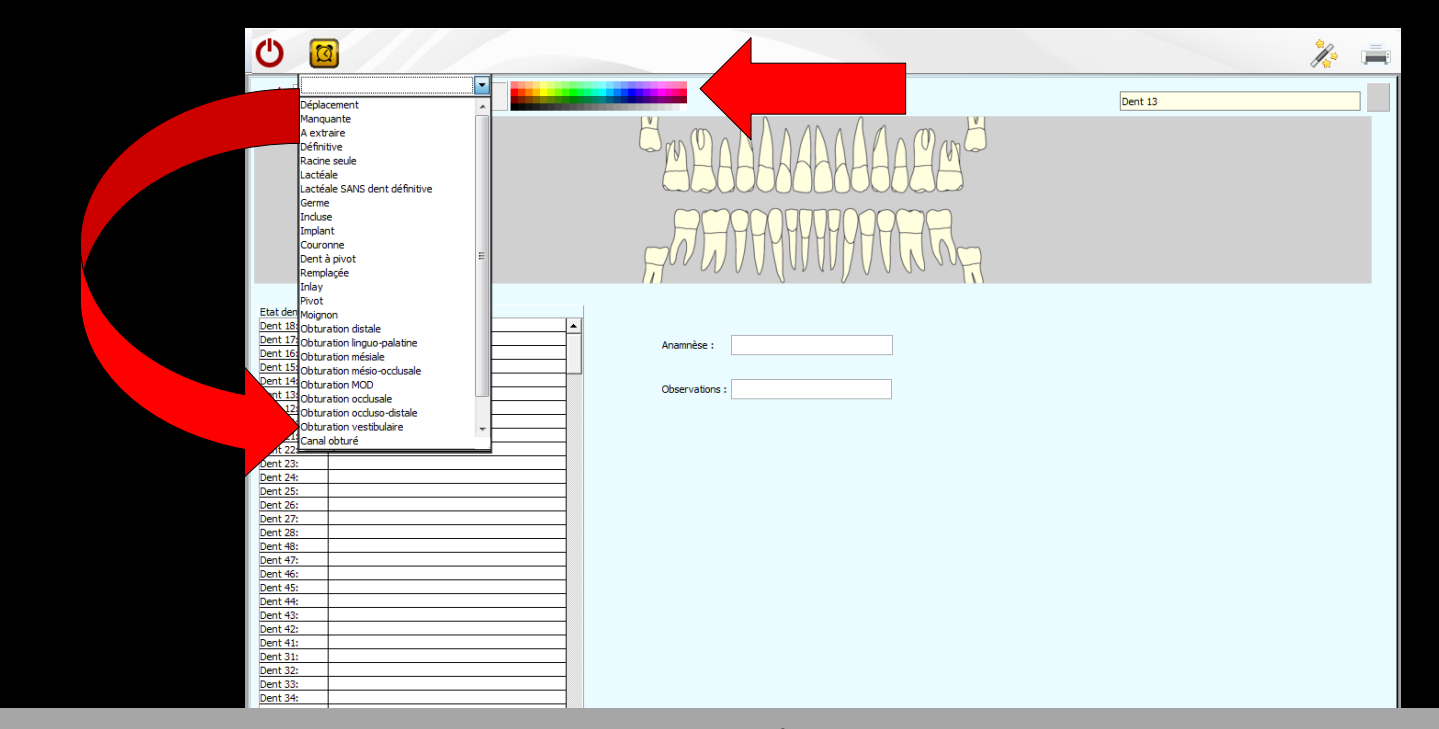

#### ⇒Mise en jour du schéma dentaire

- En sélectionnant dans la partie gauche la représentation graphique
- ⇒Et dans la partie droite la couleur désirée
- ⇒Puis clic sur une dent du schéma dentaire

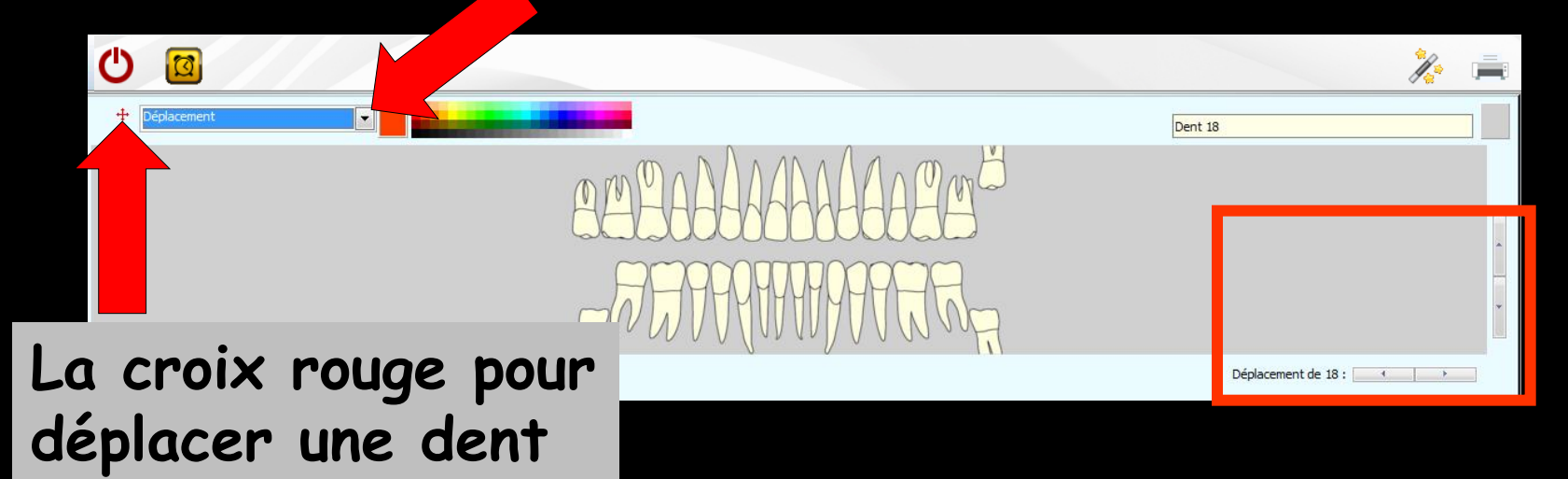

Mise en jour du schéma dentaire
Choix déplacement
Clic sur la croix rouge
Apparition des flèches de déplacement
Clic sur la dent à déplacer
Puis clic sur les flèches

#### L'onglet "Suivi"

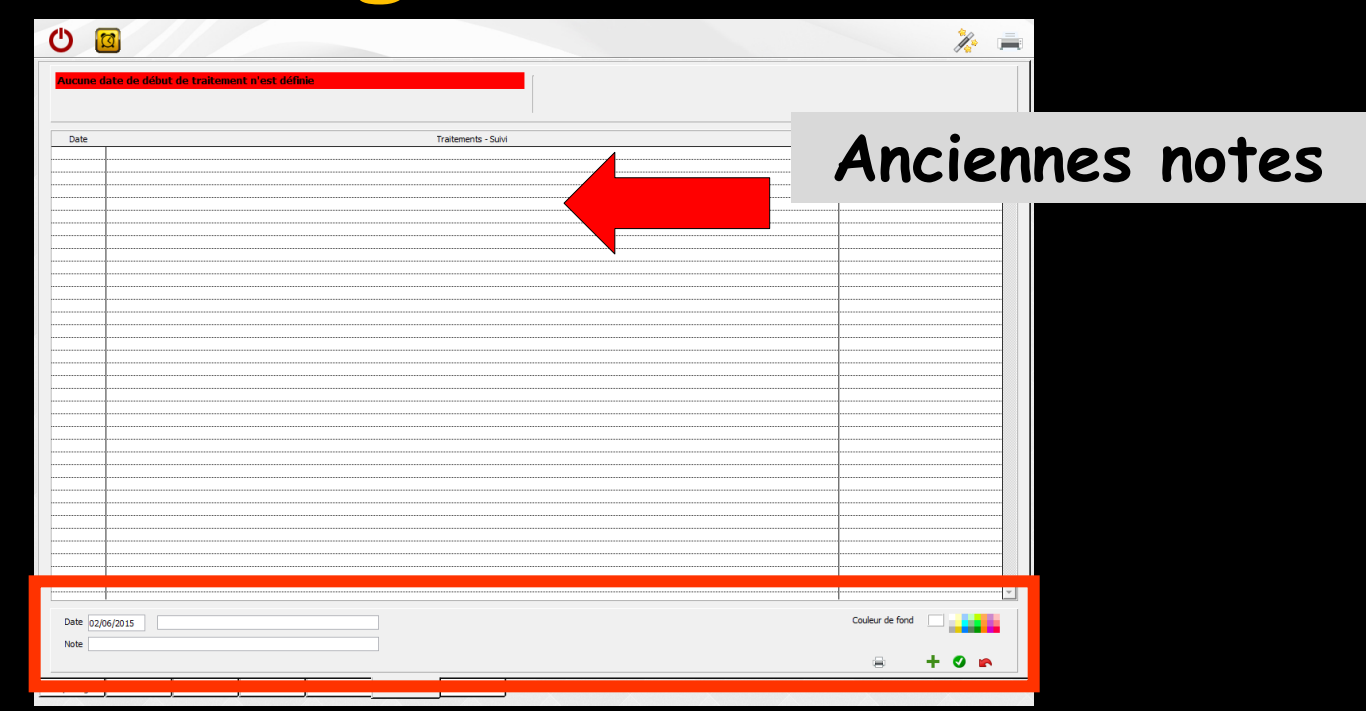

 Permet de noter des commentaires, dans le masque de saisie situé à la partie supérieure de l'onglet
 Les anciennes notes figurent dans la table située au-dessus

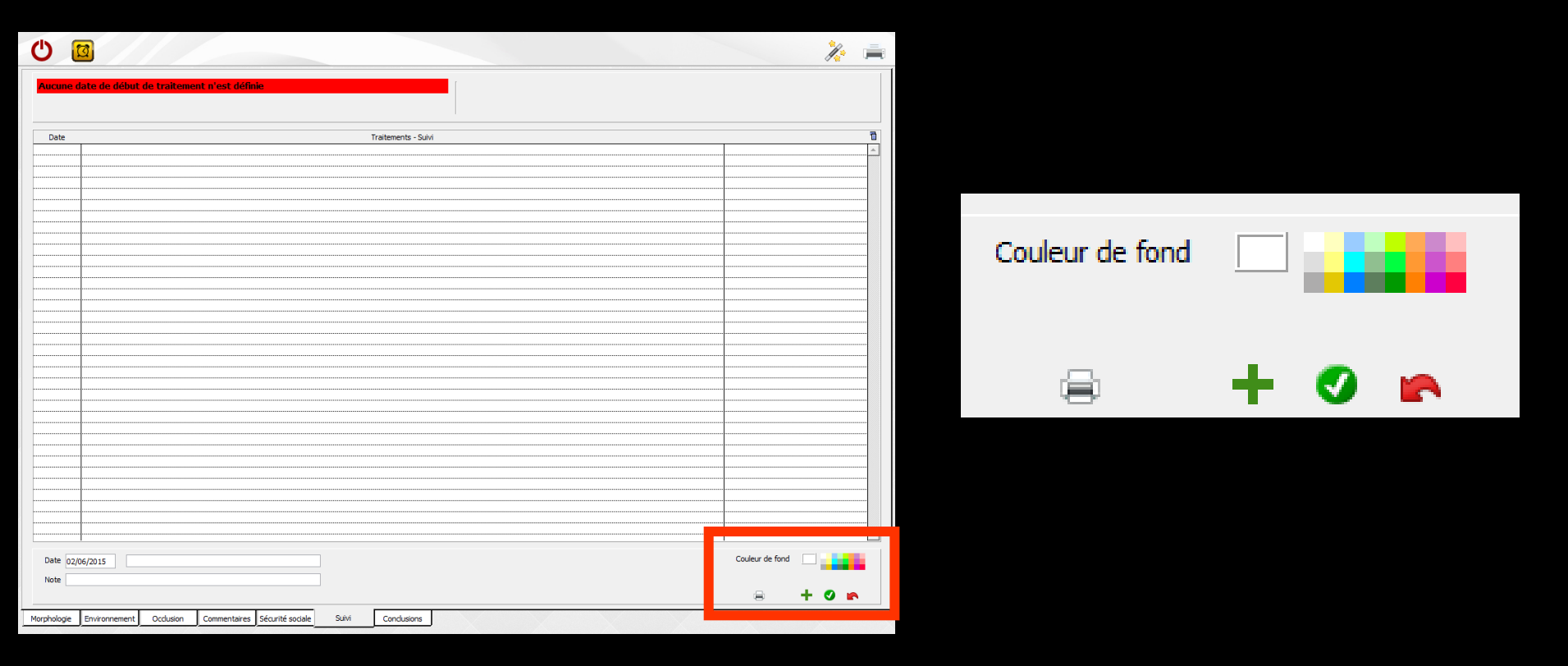

Une palette de couleurs en bas à droite permet d'associer une couleur de fond par ligne de commentaire
 Un clic sur une couleur permet de modifier la couleur de fond

|                                                                                     | 1/2 🚎           |                 |                     |
|-------------------------------------------------------------------------------------|-----------------|-----------------|---------------------|
| Aucune date de début de traitement n'est définie                                    |                 | Couleur de fond |                     |
|                                                                                     |                 |                 | Choix d'une couleur |
| Date Traitements - Suivi                                                            | 8               |                 |                     |
|                                                                                     |                 |                 |                     |
|                                                                                     |                 |                 |                     |
|                                                                                     |                 |                 |                     |
|                                                                                     |                 |                 |                     |
|                                                                                     |                 |                 |                     |
|                                                                                     |                 |                 |                     |
|                                                                                     |                 |                 |                     |
|                                                                                     |                 |                 |                     |
|                                                                                     |                 |                 |                     |
|                                                                                     |                 |                 |                     |
|                                                                                     |                 |                 |                     |
|                                                                                     |                 |                 |                     |
|                                                                                     |                 |                 |                     |
|                                                                                     |                 |                 |                     |
|                                                                                     |                 |                 |                     |
|                                                                                     |                 |                 |                     |
|                                                                                     |                 |                 |                     |
|                                                                                     |                 |                 |                     |
|                                                                                     |                 |                 |                     |
|                                                                                     |                 |                 |                     |
|                                                                                     |                 |                 | Caulaura            |
|                                                                                     |                 |                 | Couleur:            |
|                                                                                     |                 |                 | •                   |
|                                                                                     |                 |                 |                     |
|                                                                                     |                 |                 | Rouge : 255         |
|                                                                                     |                 |                 |                     |
|                                                                                     |                 |                 |                     |
| Date 02/06/2015                                                                     | Couleur de fond |                 | . Vert : 255        |
| Note                                                                                | 8 + 0 m         |                 | Bleu : 255          |
| Morphologie Environnement Occlusion Commentaires Sécurité sociale Sulvi Conclusions |                 |                 |                     |
|                                                                                     |                 |                 |                     |
|                                                                                     |                 |                 |                     |
|                                                                                     |                 |                 |                     |

Un clic droit dans la palette des couleurs permet d'en faire apparaître une seconde, aux couleurs plus riches et personnalisables

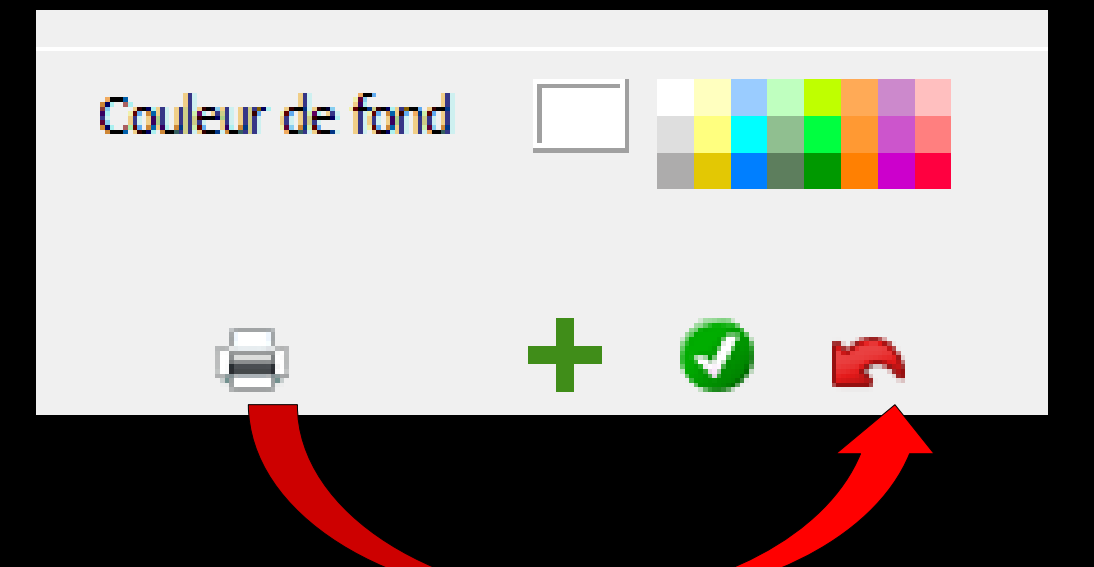

Les icônes du bas de gauche à droite
Pour imprimer une fiche de suivi
Pour ajouter une ligne
Pour valider la saisie d'une ligne
Pour annuler la saisie en cours avant validation